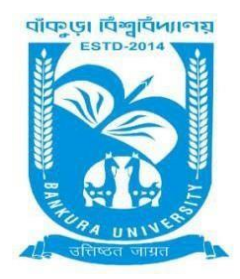

# **BANKURA UNIVERSITY**

(West Bengal Act XIX of 2013- Bankura University Act, 2013) Main Campus, P.O.: Purandarpur, Dist.: Bankura, Pin- 722155, West Bengal Office of the Controller of Examinations

Ref. No.: BKU/CE/UG/49/2022

Date: 06.02.2022

## **URGENT NOTIFICATION**

## Subject: Form fill-up for UG (Honours & Programme) Semester - I (both Regular & SNC) Examination of the A.Y. 2021–22

As directed, it is hereby notified for information of all **UG (Honours & Programme) Semester - I** students (**both Regular & SNC**) of the A.Y. 2021 – 22 of Bankura University that form fill-up portal will be live at **5PM** on **07.02.2022.** It will remain active till **14.02.2022**. The students willing to appear in the aforesaid examination must fill-up the examination forms online.

A Student having SNC(s) in Semester - I is advised to fill-up the form, if the same has not been done yet, within the above-mentioned time interval.

### **Fees Payable:**

Examination Fee of Rs 150/- for all **regular students** (Honours & Programme) Examination Fee of Rs 100/- per paper / course for **all SNC** students

Any type of issue/problem faced while completing the activity may be intimated to payment@bankurauniv.ac.in

### Procedure for Examination Form fill-up for UG (both Honours & Programme) Semesters III & V students (both Regular & SNC) in relation to UG Odd Semester Examinations of the A.Y. 2021- 22

**Step 1:** Using **UID & Password** and entering the **Captcha** login to Bankura University Examination portal. **Step 2:** Click on the **Form Fill-up** icon.

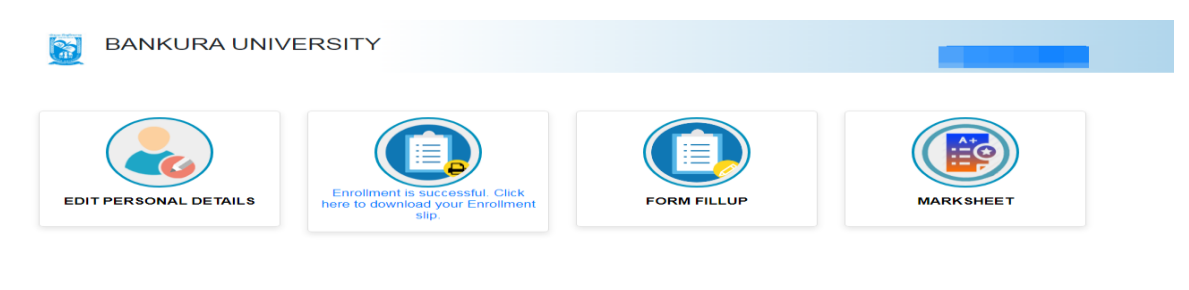

Step3: Click on FORM FILLUP FOR ODD SEMESTER 2022

|                       | ERS                                  | ×          | _           |
|-----------------------|--------------------------------------|------------|-------------|
| EDIT PERSONAL DETAILS | FORM FILLUP FOR<br>ODD SEMESTER 2022 | k<br>siip. | FORM FILLUP |
| MARKSHEET             |                                      |            |             |

**Step 4**: Check the courses/papers corresponding to current semester (for regular students) and click on the **check box**. The button **Submit for Form Fill-up (Regular)** will be enabled. Click on the button. In this step, only courses/papers corresponding to current semester (for regular students) will be selected.

|                                      |                                      | _                                                                                                    |                                                                                                    |                                                                                                    |
|--------------------------------------|--------------------------------------|----------------------------------------------------------------------------------------------------|----------------------------------------------------------------------------------------------------|----------------------------------------------------------------------------------------------------|
|                                      |                                      |                                                                                                    |                                                                                                    |                                                                                                    |
|                                      |                                      |                                                                                                    |                                                                                                    |                                                                                                    |
|                                      |                                      |                                                                                                    |                                                                                                    |                                                                                                    |
|                                      |                                      |                                                                                                    |                                                                                                    |                                                                                                    |
|                                      |                                      |                                                                                                    |                                                                                                    |                                                                                                    |
| rmation are correct to the best of m | w knowledge                          |                                                                                                    |                                                                                                    |                                                                                                    |
| mator are conect to the best of h    | ly knowledge.                        |                                                                                                    |                                                                                                    |                                                                                                    |
|                                      | Submit for 1s                        | t year SNC Form Fil                                                                                                    | lup                                                                                                    |                                                                                                    |
|                                      | Submit for 1s                        | t year SNC Form FI                                                                                                    | lup                                                                                                    |                                                                                                    |
|                                      | rmation are correct to the best of m | rmation are correct to the best of my knowledge.<br>Submit for Form Fillup (R<br>rmation are correct to the best of my knowledge. | mation are correct to the best of my knowledge.  Submit for Form Fillup (Regular)  mation are correct to the best of my knowledge. | mation are correct to the best of my knowledge. Submit for Form Fillup (Regular) mation are correct to the best of my knowledge. |

COPYRIGHTS © 2021 BANKURA UNIVERSITY, POWERED BY EBEST SOLUTIONS PVT LTD.

**Step 5**: Selected courses/papers corresponding to current semester will be displayed as in the following screen. Additionally, regular students with SNC/students want to appear only for SNC check the courses/papers carefully. Also check the **number of SNC courses/papers**. Click on the check box and finally click on Submit button(s). In this step SNC courses/papers, if any, will be selected.

| college immer<br>মন্দ্র (গণহেকে)<br>করে।                        | diately for necessary corre<br>পাঁ চলো পভাৰ্কভাৰে গগে চেভ ভ | র সমত তেতে সেনায় চুকুকুলে, দ এসে, তেবলায়ে, দ চালল ও এসে, কাৰণ কাৰ<br>হাতল, লঁ এসে<br>বাং বনি পেশ্বেংকাৰ্গ অথবায়েব। SNC পেশ্বেংকাৰ্গ সংখ্যায় স্থল থাকে ভাবে | ভৰ্ম ভিদ আশ না কৰে ভূশ ঠিক কৰাৰ জনা ডাড়াচাড়ি | window (alantia |
|-----------------------------------------------------------------|-------------------------------------------------------------|----------------------------------------------------------------------------------------------------|------------------------------------------------|-----------------|
|                                                                 |                                                             |                                                                                                    |                                                |                 |
| Semester<br>Regular Su                                          | Course Code                                                 | Paper Type Subject                                                                                                    |                                                | Amour           |
| Semester<br>Regular Su                                          | Course Code<br>bjects (Sem - )                              | Paper Type Subject                                                                                                    |                                                | Amour<br>150    |
| Semester<br>Regular Su                                          | Course Code<br>bjects (Sem)                                 | Paper Type Subject                                                                                                    |                                                | Amour<br>150    |
| Semester<br>Regular Su<br>III                                   | Course Code<br>bjects (Sem - )                              | Paper Type Subject                                                                                                    |                                                | Amour           |
| Semester<br>Regular Su<br>III<br>III<br>III                     | Course Code<br>bjects (Sem - )                              | Paper Type Subject                                                                                                    |                                                | Amoun           |
| Semester<br>Regular Su<br>III<br>III<br>III<br>III              | Course Code<br>bjects (Sem - )                              | Paper Type Subject                                                                                                    |                                                | Amoun<br>150    |
| Semester<br>Regular Su<br>III<br>III<br>III<br>III<br>SNC Subje | Course Code<br>bjects (Sem - )                              | Paper Type Subject                                                                                                    |                                                | Amoun<br>150    |

COPYRIGHTS © 2021 BANKURA UNIVERSITY, POWERED BY EBEST SOLUTIONS PVT LTD.

**Note:** For all the above-mentioned cases in Step 4 & Step 5, if there is any error(s) related to courses/papers or number of papers then don't proceed further to complete the process. Contact with your college immediately for necessary correction.

**Step 6**: After submission the following screen containing the submitted courses/papers along with total fees to be paid will appear. Click on **Payment**.

**Step7:** A security notification will appear on the screen. Click on **Click to Continue** to proceed.

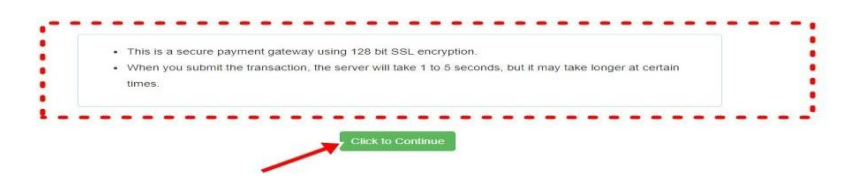

**Step8**: Choose the desire payment mode to pay the fees by clicking on appropriate **CLICK HERE** button and proceed further to complete the payment.

| SBI Net Banking / yono                                           | Other Banks                    |                     |
|------------------------------------------------------------------|--------------------------------|---------------------|
| Bank Charges: 11.8                                               | Bank Charges: 17.7             |                     |
| •                                                                | Dank Granges. 17.1             |                     |
| CLICK HERE                                                       | CLICK HERE                     |                     |
|                                                                  |                                |                     |
| Payments                                                         |                                |                     |
|                                                                  |                                |                     |
| lease select appropriate card type to avoid failures (C-Credit ( | Card Options/D for Debit Card) |                     |
|                                                                  |                                |                     |
| State Bank Debit Cards                                           | Other Bank Debit Cards         | Credit Cards        |
| Bank Charges: 0.0                                                | Bank Charges: 0.0              | Bank Charges: 12.98 |
| •                                                                | -                              |                     |
| CLICK HERE                                                       | CLICK HERE                     | CLICK HERE          |
| • • • • • • • • • • • • • • • •                                  |                                |                     |
| Payments Modes                                                   |                                |                     |
| NEFT                                                             |                                |                     |
|                                                                  | SBI Branch                     |                     |
| NEFT/RTGS                                                        | Cash and Cheque                |                     |
| NEFT/RTGS                                                        |                                |                     |
| NEFT/RTGS<br>Bank Charges: 15.0                                  | Bank Charges: 59.0             |                     |
| NEFT/RTGS<br>Bank Charges: 15.0                                  | Bank Charges: 59.0             |                     |

**Step9:** After Payment a **Payment Receipt cum Acknowledgement slip** of filled up Form will be generated. Take a print out of the slip.

|                                    | BANKURA UNIVERSITY                                                                                                    |                                              |
|------------------------------------|----------------------------------------------------------------------------------------------------|----------------------------------------------|
| 05-01-2022                         |                                                                                                    |                                              |
|                                    | Application For Examinitation Form Fillup                                                                                           |                                              |
| To<br>The Costoles of Example book |                                                                                                    |                                              |
| Barkura University                 |                                                                                                    |                                              |
| P.O. Purandarput Dist- Bankura 148 | HIN-722155                                                                                                    |                                              |
|                                    | Through:                                                                                                    |                                              |
|                                    | The Principal Teacher-in-Charge Officer-in-Charge of                                                                                |                                              |
|                                    | Rut:                                                                                                    |                                              |
|                                    |                                                                                                    |                                              |
| 34.                                |                                                                                                    |                                              |
| with reterince to the subject me   | Intoned above and as per provision in the Heguatouns of Bankura University. I am applying for Form Filling<br>the findeward datable |                                              |
| LED No                             | es de roowing debits                                                                                                    |                                              |
| Narrie                             |                                                                                                    |                                              |
| College/University                 |                                                                                                    |                                              |
| Transaction id                     |                                                                                                    |                                              |
| Payment Date : 06-01-2022          |                                                                                                    |                                              |
| Payment Status Success             |                                                                                                    |                                              |
| 122000200                          | 1227 (ST225)                                                                                                    |                                              |
| Course Code                        | Course Title                                                                                                    |                                              |
|                                    |                                                                                                    |                                              |
|                                    |                                                                                                    |                                              |
|                                    |                                                                                                    |                                              |
|                                    |                                                                                                    |                                              |
|                                    |                                                                                                    |                                              |
|                                    |                                                                                                    |                                              |
|                                    |                                                                                                    |                                              |
|                                    |                                                                                                    |                                              |
| I have gone through the Regulat    | tions of the University and understand that my eligibility for appearing in the End Semester Examinations is                        | rould be based on appearing for all Internal |
| Assessment examinations/evalu      | ations of the courses and fulfilling attendance ortenion in the semester                                                            |                                              |
|                                    |                                                                                                    |                                              |
|                                    | Subject to verification by HOD/Precasi/TIC/OIC for verification                                                                     |                                              |
|                                    |                                                                                                    | Thanking y                                   |
|                                    |                                                                                                    |                                              |
|                                    |                                                                                                    | Signature of the Candula                     |
|                                    |                                                                                                    |                                              |
|                                    |                                                                                                    |                                              |
|                                    |                                                                                                    |                                              |
|                                    |                                                                                                    |                                              |
|                                    |                                                                                                    |                                              |
|                                    |                                                                                                    |                                              |

Procedure for refund request if multiple payments are done

**STEP 1:** Using **UID& Password** and entering the **Captcha** login to Bankura University Examination portal. **Step 2:** Click on FILL UP AND SUBMIT THE FORM FOR REFUND IF MULTIPLEPAYMENTS AREDONE.

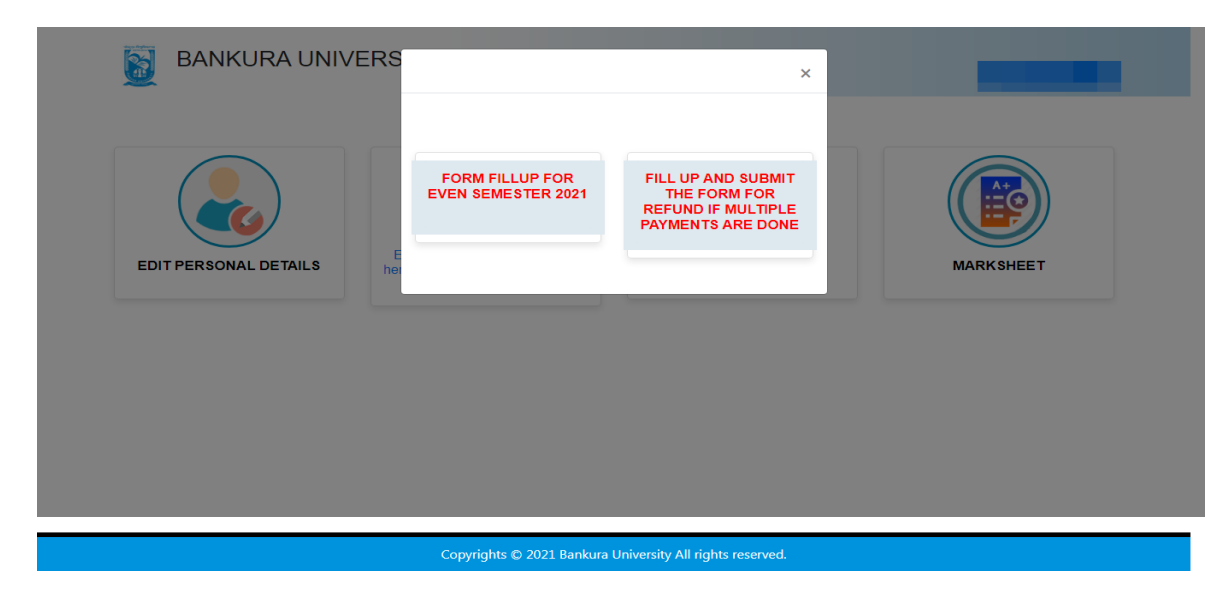

**Step3:** Fill up the form with appropriate details and click on the **Submit** button to generate multiple payments refund request.

| Form related to multiple payments refund                                                                                                    |  |
|----------------------------------------------------------------------------------------------------|--|
| information                                                                                                    |  |
| Payment reference no('s):                                                                                                    |  |
| provide all the reference nos. separated by comma                                                                                                    |  |
| Account Number (Where refund will be done):                                                                                                    |  |
| Retype Account Number:                                                                                                    |  |
| A/C Holder Name:                                                                                                    |  |
| Bank Name:                                                                                                    |  |
| Branch Name:                                                                                                    |  |
| IFSC Code:                                                                                                    |  |
| Submit                                                                                                    |  |
| After submission of this form don't worry, please be patient. Your additional money will be actualed once to work back occurrent if your clubs is formed will after world after an official on |  |

Sd/-

Dr. Shibaji Panda Controller of Examinations

Copy to:

- 1. The Registrar, Bankura University
- 2. The Finance Officer, Bankura University
- 3. The Dean, Bankura University
- 4. The Inspector of Colleges, Bankura University
- 5. All Principals/TiCs/OiCsof affiliated colleges of Bankura University
- 6. The Co-ordinator Santali Vernacular, Bankura University
- 7. The Secretary to the Hon'ble Vice Chancellor, Bankura University